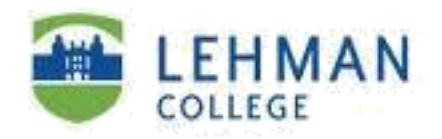

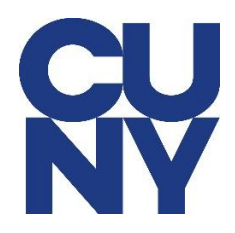

## Setting up Lehman M365 email on MAC using MAC mail

## **STEP 1**: Open the Mail app.

|                         |                   |                                         |               | and the second second second second second second second second second second second second second second second |
|-------------------------|-------------------|-----------------------------------------|---------------|----------------------------------------------------------------------------------------------------|
|                         |                   | Inbox (Read Only)                       |               |                                                                                                    |
|                         |                   | $\frown  \Leftrightarrow  \Rightarrow $ | 📂 🗸 📴 Move to | Q Search                                                                                                    |
| Get Mail New Message Ar | chive Delete Junk | Reply Reply All Forward                 | Flag Move     | Search                                                                                                    |
| Mailboxes Inbox Sent    |                   |                                         |               |                                                                                                    |
| Sort by Date 🗸          |                   |                                         |               |                                                                                                    |
|                         | Choose a Mail     | account provider                        |               |                                                                                                    |
|                         |                   | <ul> <li>iCloud</li> </ul>              |               |                                                                                                    |
|                         |                   | ○ E ≥ Exchange                          |               |                                                                                                    |
|                         |                   | ○ Google <sup>-</sup>                   |               |                                                                                                    |
|                         |                   | • YAHOO!                                |               |                                                                                                    |
|                         |                   | o Aol.                                  | e Selec       | ted                                                                                                    |
|                         |                   | Other Mail Account                      |               |                                                                                                    |
|                         | ?                 | Quit                                    | Continue      |                                                                                                    |
|                         |                   |                                         |               |                                                                                                    |
|                         |                   |                                         |               |                                                                                                    |
|                         |                   |                                         |               |                                                                                                    |

**STEP 2**: Select Exchange and click on **Continue**.

| 0                            | Inbox (Read Only)                             |          |
|------------------------------|-----------------------------------------------|----------|
|                              | 🛍 🖾 🐟 🔶 🏲 🖓 🖾 Move to                         | Q Search |
| Get Mail New Message Archive | Delete Junk Reply Reply All Forward Flag Move | Search   |
| Mailboxes Inbox Sent         |                                               |          |
| Sort by Date 🗸               | Choose a Mail account provider                |          |
|                              | ○ iCloud                                      |          |
|                              | ● <b>E</b> Exchange                           |          |
|                              | ○ Google <sup>-</sup>                         |          |
|                              | О ҮАНОО!                                      |          |
|                              | · Aol.                                        | elected  |
|                              | Other Mail Account                            |          |
|                              | ? Quit Continue                               |          |
|                              |                                               |          |
|                              |                                               |          |
|                              |                                               |          |

**STEP 3**: Type in your **name** and **your Lehman College email address** and then click on **Sign In.** 

| E S Exchange                                        |  |
|-----------------------------------------------------|--|
| To get started, fill out the following information: |  |
| Name: Jose Torres                                   |  |
| Email Address: jose.torres3@lehman.cuny.edu         |  |
| Cancel Sign In                                      |  |
|                                                     |  |

## STEP 4: Click on Sign In.

|                                              | E 🛛 Exchange                                       |
|----------------------------------------------|----------------------------------------------------|
| Sign in to your Exchange a                   | account using Microsoft?                           |
| Your email address will be s<br>information. | ent to Microsoft to discover your Exchange account |
|                                              |                                                    |

**STEP 5:** You should see the screen below with your email address. You will need to change the email address to your CUNY login info as shown in STEP 6.

| y.edu |       |       |
|-------|-------|-------|
|       |       |       |
|       |       |       |
| Back  | Next  |       |
|       |       |       |
|       |       |       |
|       |       |       |
|       | y.edu | y.edu |

STEP 6: Type in your **CUNY login username** and click **Next**.

| Sign in             |                |    |      |   |  |
|---------------------|----------------|----|------|---|--|
| jose.torres24@lo    | gin.cuny.edu 👡 |    |      |   |  |
| Can't access your a | account?       |    |      |   |  |
| Sign-in options     |                |    |      | E |  |
|                     | Ba             | ck | Next |   |  |
|                     |                |    |      |   |  |
|                     |                |    |      |   |  |
|                     |                |    |      |   |  |
|                     |                |    |      |   |  |

**STEP 7**: Type in your **CUNY login credentials** and then click **Login**.

| <b>CU</b><br>NY                                                                                                    |                                                                                                    |
|----------------------------------------------------------------------------------------------------|----------------------------------------------------------------------------------------------------|
| Web Applications L                                                                                                  | .ogin                                                                                                    |
| If you are logging into a Ur<br>Dropbox or Microsoft Office<br>the terms in the <u>CUNY Acce</u><br><u>policy</u> . | Niversity cloud service offering, su<br>2365 for Education, you agree to<br>2212222222222222222222222222222222222 |
| Log in with your <u>CUNY Logi</u>                                                                                   | in credentials:                                                                                                   |
| Username                                                                                                    |                                                                                                    |
| jose.torres24@login.cuny.edu                                                                                        |                                                                                                    |
| Password                                                                                                    |                                                                                                    |
|                                                                                                    | <hr/>                                                                                                    |
|                                                                                                    |                                                                                                    |
| Login                                                                                                    |                                                                                                    |
|                                                                                                    |                                                                                                    |
|                                                                                                    |                                                                                                    |

## STEP 8: Click Done.

| elect the apps you want to use with this account: |   |
|---------------------------------------------------|---|
| 🗹 🕵 Mail                                          |   |
| Contacts                                          |   |
| Calendars                                         |   |
| Reminders                                         | E |
| ✓ Notes                                           |   |
| Cancel Back Done                                  |   |

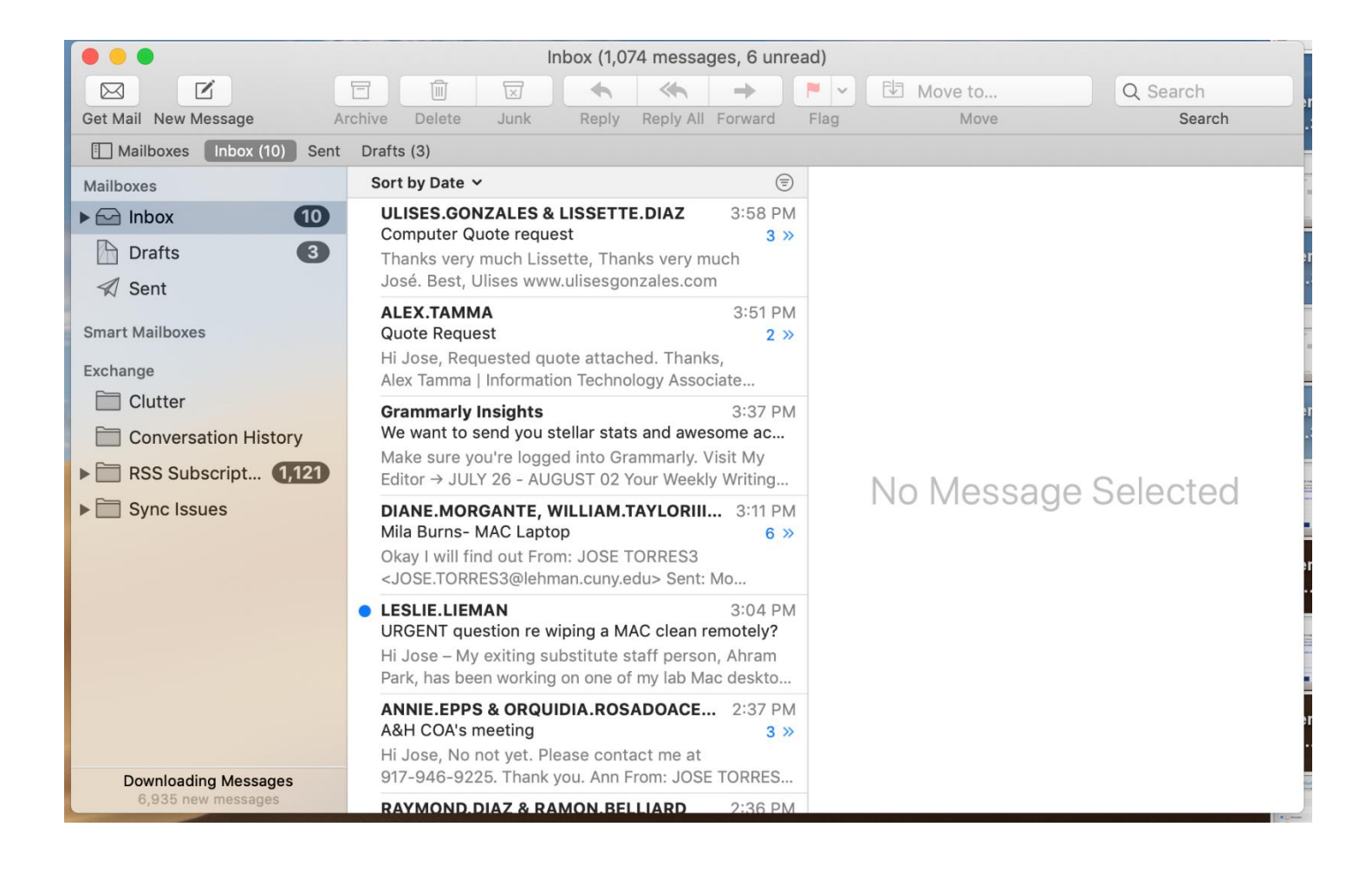

NOTE: Your emails should start flowing into your mail app once you have completed these steps. Please contact the IT Center Help Desk (Carman Hall 108 or (718) 960-1111 or <u>help.desk@Lehman.cuny.edu</u> if further assistance is needed.